### 超级狗SuperDog 数据文件加密 使用说明

#### 武汉SafeNet金加和店

此说明还是以对NOTEPAD.exe进行演示:

- 新建一个文件夹,如"数据文件保护",将 NOTEPAD.exe复制粘贴到这个新的文件夹里面;
  在左下角"开始"菜单栏新建记事本,写上内容,如 "上海澎凯科技",然后保存为一个.txt的文件(如: test.txt),也放在这个"数据文件保护"文件夹下;)
- 注: 正常情况下,需要加密的软件以及相关衍生的文件都在 同一个目录下,因此大部分客户不需要做上述两个步骤, 此处为了方便演示。

新建一个文件夹,用来放置加密后生成文件;

说明:

数据文件加密功能是对由需要加密的exe和 dll衍伸出来的相关的文件进行附带加密。 因此本例中对于需要加密的NOTEPAD.exe 而言,在"开始"菜单新建的txt文件是和 NOTEPAD.exe相关的。

# 2、打开"超级狗工具包"→"外壳加密工具",添加需要加密的软件,

| 外壳加密                                      | 工具*                                                           |                                                    |                                        |                                |             |                       |                |
|-------------------------------------------|---------------------------------------------------------------|----------------------------------------------------|----------------------------------------|--------------------------------|-------------|-----------------------|----------------|
| 件(F) 工                                    | 具(T) 编辑(E)                                                    | ) 操作(A) 表                                          | 帮助(H)                                  |                                |             |                       |                |
|                                           |                                                               | 3 🔁                                                |                                        |                                |             |                       |                |
| 开发号                                       |                                                               |                                                    |                                        |                                |             | 用户消息                  |                |
| ○ 使用演                                     | 演示开发号(DEI                                                     |                                                    |                                        |                                |             | 定制用户消息                |                |
| ◎ 使用]                                     | E式开发号(需要                                                      | 要连接升                                               |                                        |                                |             |                       | _              |
| 名称                                        | ^                                                             | 输入                                                 | 输出                                     | 出                              |             |                       |                |
| NO                                        | DTEPAD                                                        | E:\数据文件1                                           | 保护\NO… C:\                             | \Users\Administra              | tor\Docume  | ents\SafeNet\SuperDog | ; 2.3\Too"     |
|                                           |                                                               |                                                    | Contract Annual Contractor             |                                |             |                       |                |
|                                           |                                                               |                                                    |                                        | •                              |             |                       |                |
| 添加程序                                      | 删除程序                                                          | 保护设置                                               |                                        |                                |             | 保护选择的程序               | <b>彩护全部程序</b>  |
| 添加程序<br><b>索引</b>                         | ) 删除程序 (日期和时间                                                 | 保护设置<br>] 日志消                                      | 息                                      |                                |             | 保护选择的程序               | <b>?</b> 护全部程序 |
| 添加程序<br><b>索引</b><br><b>②</b> 0…          | ) 删除程序<br>日期和时间<br>· 2015-10-20                               | 保护设置<br><b>日志消</b><br>1… 外壳加                       | <b>息</b><br>密工具成功启动                    | ·<br>·                         |             | 保护选择的程序               | 彩空部程序          |
| 添加程序<br><b>索引</b><br>② 0…<br>▲ 0…         | 删除程序<br>日期和时间<br>· 2015-10-20<br>· 2015-10-20                 | 保护设置<br>日志消<br>1… 外壳加<br>1… 注意:                    | <b>息</b><br>密工具成功启动                    | 动<br>吏用演示开发号(DEM               | MOMA)!      | 保护选择的程序               | R护全部程序         |
| 添加程序<br><b>素引</b><br>② 0…<br>④ 0…<br>② 0… | 删除程序<br>日期和时间<br>2015-10-20<br>2015-10-20<br>2015-10-20       | 保护设置<br><b>日志消</b><br>1… 外壳加<br>1… 注意:<br>1… NOTEP | 息<br>密工具成功启录<br>当前设置将会何<br>AD 被 Window | 动<br>吏用演示开发号(DEM<br>ws外壳加密引擎接受 | ИОМА)!<br>इ | 保护选择的程序               | R护全部程 P        |
| 添加程序<br><b>素引</b><br>② 0…<br>④ 0…<br>② 0… | 删除程序<br>日期和时间<br>· 2015-10-20<br>· 2015-10-20<br>· 2015-10-20 | 保护设置<br>日志消<br>1… 外壳加<br>1… 注意:<br>1… NOTEP        | 息<br>密工具成功启动<br>当前设置将会信<br>AD 被 Window | 动<br>吏用演示开发号(DEM<br>ws外壳加密引擎接受 | ИОМА)!<br>髪 | 保护选择的程序               | R护全部程序         |

## 双击添加好的程序后,点击"数据文件保护"-"启用数据文件加密",

|                    | Û, | 保护设置    |         |             |          |      |       |          |       | ×         |                 |
|--------------------|----|---------|---------|-------------|----------|------|-------|----------|-------|-----------|-----------------|
|                    |    | 输入文件 🗉  | ∷\数据文件1 | 保护\NOTEPAD. | EXE      |      |       |          |       |           |                 |
|                    | Γ  | 输出文件    | :\数据文件; | 加密后的\NOTE   | PAD. EXE |      |       |          |       |           |                 |
| 设置正确的              |    | 特征 ID 1 |         |             |          |      |       |          |       | 此处修改辅     | 前入 ]            |
| 特征ID,特<br>征ID: 1之前 |    | 此特征需要   | 在超级狗中有  | 存在,请使用授     | 权管理工具进行  | 许可设计 | ,并使用超 | 3级狗编程工具对 | 超级狗维  | 文件路径      | È               |
| 已写入到子狗中            |    | 保护设置    |         | 数据文件保护      | 代码植入     |      |       |          |       |           |                 |
|                    |    | ☑ 启用数期  | 居文件加密   |             |          |      |       |          | 如何加密  | 数据文件?     |                 |
|                    |    | 状态      | 要加密的数   | 据文件         | 输出目录     |      | 特征 ID | 搜索子目录    | 进度    | E A       |                 |
|                    |    |         |         |             |          |      |       |          |       | $\square$ |                 |
|                    |    | ٢       |         |             |          |      |       |          |       |           |                 |
|                    |    | 添加文件    | 添加目录    | 删除          | 高级设置     |      |       | 口密选择的文   | 作[加密: | 全部了       |                 |
|                    |    | 索引      | 日期和时间   | 可 数据文       | 件保护日志消息  | l.   |       |          |       | 这里有如何     | 何加密数据<br>田参数说明, |
|                    |    |         |         |             |          |      |       |          |       | 可参        | 考一下             |
|                    |    |         |         |             |          |      |       |          |       |           |                 |
|                    |    | 保护      |         |             |          |      |       |          |       | 关闭        | 5               |

#### 点击"添加文件",

| ◎ 保护设置                       | ×          |
|------------------------------|------------|
| 输入文件 E:\数据文件保护\NOTEPAD.EXE   | <b>[</b> ] |
| 输出文件 E:\ 🖞 🕥 添加文件            |            |
| 特征 ID 1 輸入文件   此特征需要在超 添加    | 编程。        |
| 保护设置 →   □ 启用数据文1            | 1密数据文件?    |
| 状态 要力                        | <u> </u>   |
|                              |            |
| 添加文件    索引 日                 | 密全部文件      |
| E:\数据文件加密后的   指定保护数据文件的特征: 0 |            |
| 帮助(H) 确定(Q) 取消(C)   保护       |            |

#### 添加需要加密的test.txt文件,修改"输出目录", 特征ID选择之前写入到子狗中的1,点击"确定",

| 》添加文件              | ×              |
|--------------------|----------------|
| 输入文件               |                |
| E:\数据文件保护\test.txt | 添加             |
|                    |                |
|                    |                |
|                    |                |
|                    |                |
| 输出目录               |                |
| E:\数据文件加密后的        |                |
| 指定保护数据文件的特征: 1 🔤   |                |
| 帮助(H) 确定(Q)        | 取消( <u>C</u> ) |

### 选中刚才添加的文件,点击"加密选择的文件"或者"加密全部文件",

#### 提示数据文件加密成功,然后点"保护",

| 保护设置                                               |                                |                     |                       |       |            |                    |
|----------------------------------------------------|--------------------------------|---------------------|-----------------------|-------|------------|--------------------|
| 输入文件<br>输出文件<br>特征 ID                              | E:\数据文件保护\№<br>E:\数据文件加密后<br>1 | IOTEPAD.<br>前门\NOTE | EXE<br>PAD. EXE       |       |            |                    |
| <ul><li>此特征需要</li><li>保护设置</li><li>☑ 启用数</li></ul> | 要在超级狗中存在,<br>② 高级 数据3<br>据文件加密 | <b>请使用授</b><br>文件保护 | 祝管理工具进行许可设计<br>【代码植入】 | ,并使用起 | 超级狗编程工具对超级 | 及狗编程。<br>1何加密数据文件? |
| 状态                                                 | 要加密的数据文件                       | <b>‡</b>            | 输出目录                  | 特征 ID | 搜索子目录      | 进度                 |
|                                                    | test.txt                       |                     | E:\数据文件加密后的           | 1     | 不适用        | 加密成功               |
| <u>ک</u>                                           |                                | mitA                |                       |       |            | 1                  |
| 索引                                                 | 日期和时间                          | 数据文                 | 件保护日志消息               |       | 136达择的又下   | 加密全部文件             |
| <b>0</b> .                                         | ··· 2015-10-20 1···            | 加密成功                | 叻                     |       |            |                    |
|                                                    |                                |                     |                       |       |            |                    |

提示"保护成功完成",

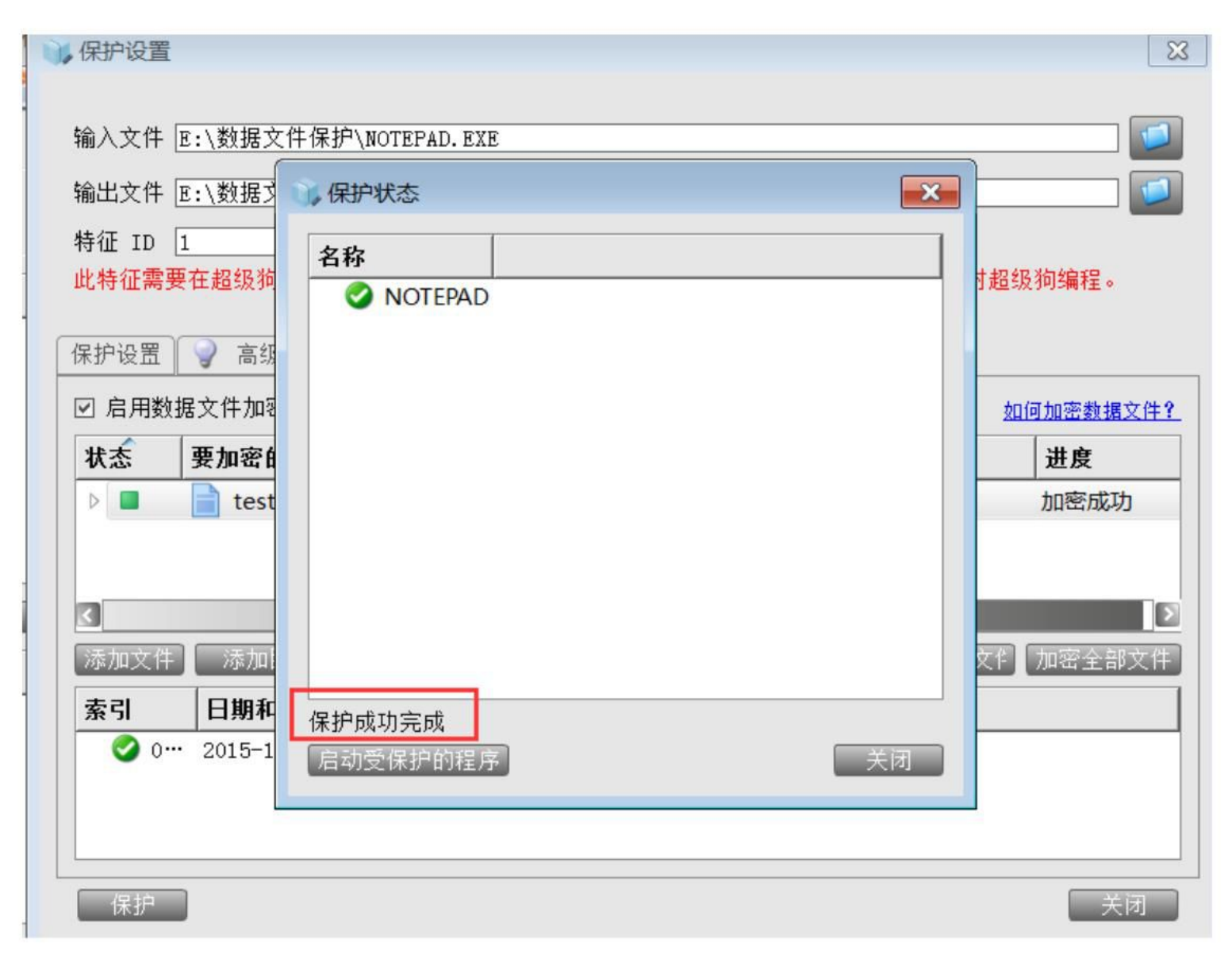

加密过程全部完成后,需要把加密后生成的所有文件复制粘贴到之前软件的大环境里面,这和单独加密exe或者dll一样,生成的新文件都需要原来的环境才能打开,

| 名称      | 修改日期             | 类型   | 大小       |
|---------|------------------|------|----------|
| NOTEPAD | 2015/10/20 17:01 | 应用程序 | 2,810 KB |
| 📄 test  | 2015/10/20 16:57 | 文本文档 | 5 KB     |

这时,加密狗插在电脑上,打开加密之后的exe, 然后通过这个exe再打开加密后的文件test文本, 就可以看到test文本里面的内容了。

如果不打开加密后的exe,只是单独打开加密 后的test文本,里面会显示乱码。当然,如果没有 加密狗,就不能打开exe文件,更不能显示文本内 容了。

### 数据文件加密完成!

谢谢!